Налаштування IPTV на ANDROID TV

1. Увійти в Google Play та завантажити додаток **Televizo – IPTV Player** 

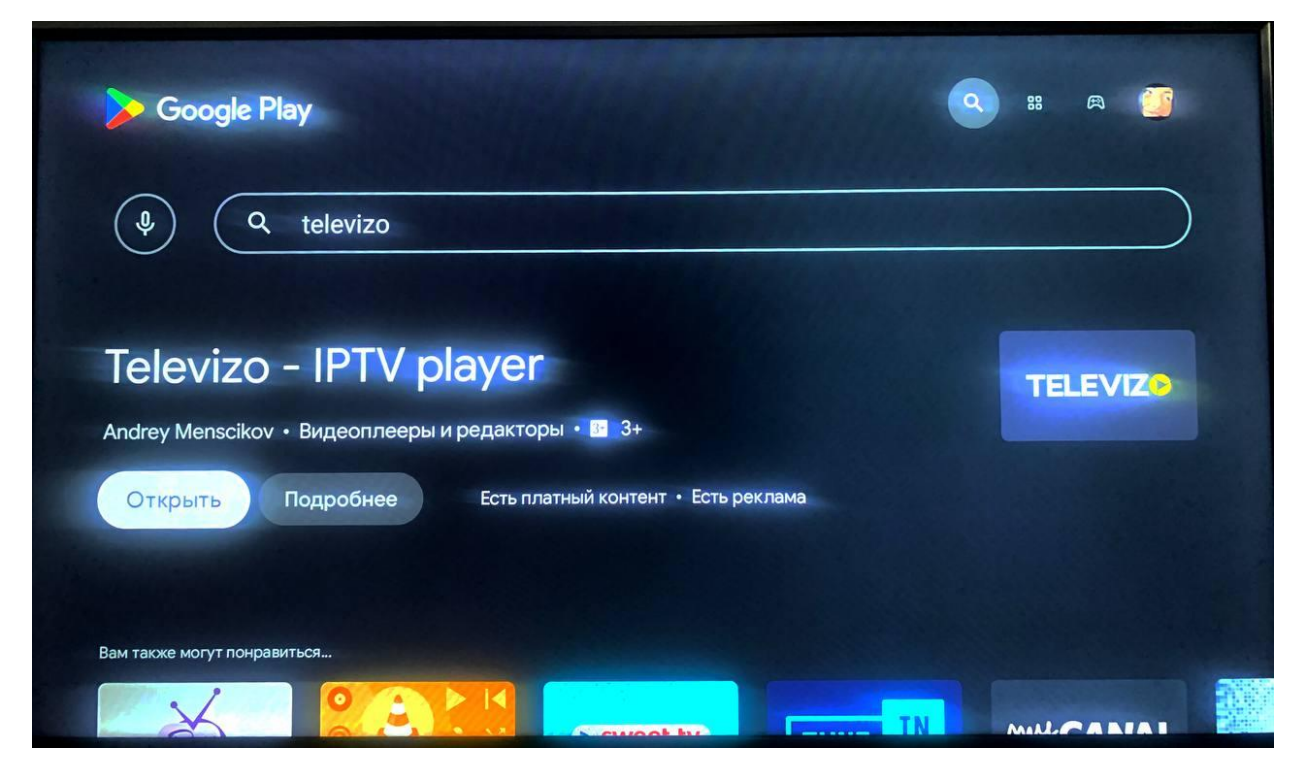

## 2. Створюємо список відтворення

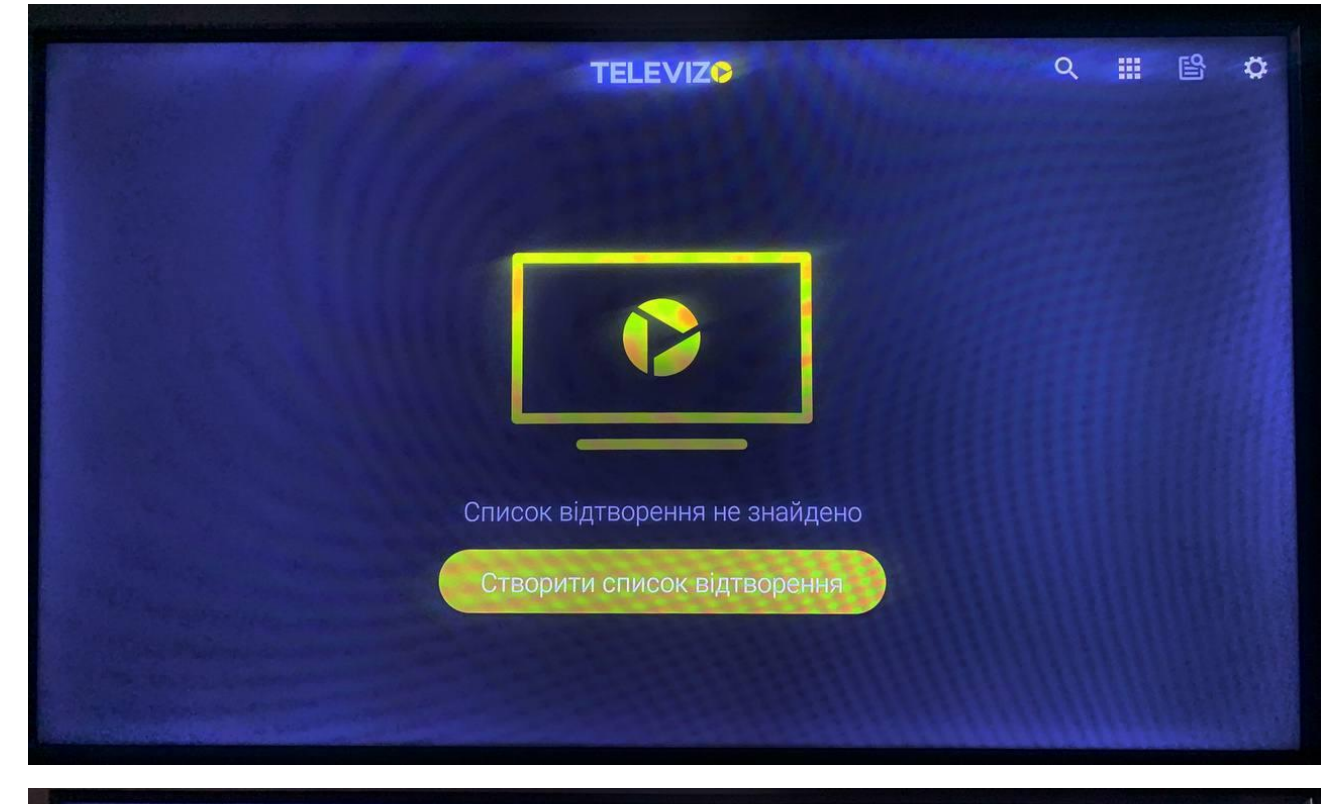

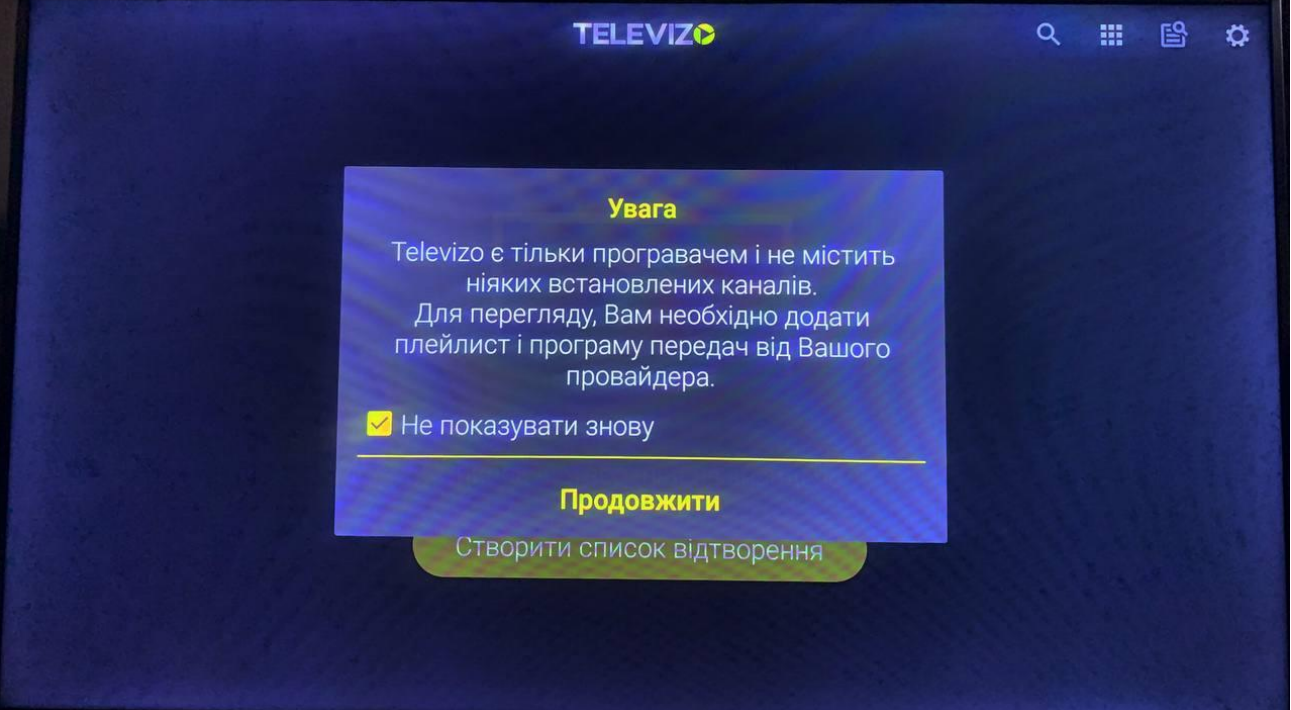

## Новий список відтворення МЗU

| TELEVIZ®                              | Q |  | \$ |
|---------------------------------------|---|--|----|
|                                       |   |  |    |
|                                       |   |  |    |
|                                       |   |  |    |
| Новий список відтворення МЗU          |   |  |    |
| Новий список відтворення Xtream Codes |   |  |    |
| Список відтворення не знайдено        |   |  |    |
| Створити список відтворення           |   |  |    |
|                                       |   |  |    |
|                                       |   |  |    |

Назва будь-яка, посилання на файл: http://triolan.tv/playlist.m3u

| ← Новий список відтворення M3U                                                                                 |                          |
|----------------------------------------------------------------------------------------------------|--------------------------|
| triolan                                                                                                    |                          |
| http://triolan.tv/playlist.m3u                                                                                 |                          |
| Або прикріпити файл                                                                                            |                          |
| Надайте посилання на список відтворення (має починатися з "http://", "https://" або "i<br>файлового менеджера. | ftp://"), або виберіть з |
| Икористовувати за замовчуванням User-Agent                                                                     |                          |
| Увімкніть список відтворення                                                                                   | -                        |
| Як часто оновлювати?                                                                                           | Щодня                    |
| Тип архіву                                                                                                    | Авто                     |

3. Далі для більш комфортного перегляду потрібно додати Телепрограму. **Меню налаштування -> Телепрограма -> +** 

| TELEVIZO                  |                          | Q III   | B 📀 |   |
|---------------------------|--------------------------|---------|-----|---|
| Усі канали 192            | Нещодавно<br>переглянуте | Вибране |     |   |
|                           |                          | 551111  |     |   |
|                           |                          |         |     |   |
|                           |                          |         |     |   |
|                           |                          |         |     |   |
|                           |                          |         |     |   |
|                           |                          |         |     |   |
| × Налаштування            |                          |         |     |   |
| Отримайте Premium версію  |                          |         |     |   |
| Списки відтворення        |                          |         |     | > |
| Телепрограма              |                          |         |     | > |
| Оновити список відтворен  | ня                       |         |     |   |
| Примусове оновлення теле  | епрограми                |         |     |   |
| Додаткові налаштування    |                          |         |     | > |
| Створення резервної копії | та відновлення           |         |     |   |

Назва будь-яка, посилання на файл телепрограми:

## http://triolan.tv/app\_files/xmltv.xml

| Нова телепрограма                                                                         |           |
|-------------------------------------------------------------------------------------------|-----------|
| triolan_epg                                                                               |           |
| http://triolan.tv/app_files/xmltv.xml                                                     |           |
| Надайте посилання для телепрограми (має починатися з "http://", "https://" aбо "ftp://"). |           |
| Увімкнути телепрограму                                                                    | -         |
| Як часто оновлювати?                                                                      | Авто      |
| Зміщення часу                                                                             | 0 годин 📏 |
|                                                                                           |           |
|                                                                                           |           |

## 4. Налаштування завершено, перейти до перегляду можливу з головного меню -> Усі канали

|                        | TELE                                    | ९ 🏭 🗳 🌣                  |                                              |
|------------------------|-----------------------------------------|--------------------------|----------------------------------------------|
| Усі канали 192         | Нещодавно<br>переглянуте                | Вибране                  |                                              |
|                        |                                         |                          |                                              |
|                        |                                         |                          |                                              |
|                        |                                         |                          |                                              |
|                        |                                         |                          |                                              |
|                        |                                         |                          |                                              |
|                        |                                         |                          |                                              |
| ← Усі канали           |                                         |                          | ्र = <b>∷</b>                                |
| 1+1 HD                 | <b>—</b> Униан HD                       | G СТБ НD                 | ()) Новый канал HD                           |
| Інформаційний марафон. | Інформаційний марафон.                  | "Сліпа". "Попередження". | Художній фільм.                              |
|                        | 2+2 HD                                  | интер HD                 | 090 TET HD                                   |
| Інформаційний марафон. | "Загублений світ".                      | Інформаційний марафон.   | T/c "Усі жінки - відьми", 6 сезон,<br>3-5 с. |
| прямий HD              | 24 канал HD                             | Еспресо TV HD            | <b>5</b> канал                               |
| Марафон. Прямий.       | Напад Росіі на Україну. Спецефір.       | "Інформаційний марафон". | Таємниці війни.                              |
| Рада HD                | Суспільне Перший<br>НD                  | правдаТУТ НD             | перший діловий                               |
| Інформаційний марафон. | Інформаційний марафон.                  | Інформаційний марафон.   | Інформаційний марафон.                       |
| 🤮 чп.info              | <sup>®®</sup> Z <sup>™</sup> OBOZ TV HD | France 24 Eng            | France 24 Fra                                |